## 受講方法について

(1) 下記のURL より TACT 受講画面にアクセスしてください。

## https://tact.ac.thers.ac.jp/portal/

Federation Login (機構アカウント)

(2) TACT トップ画面右上の

ボタンをクリックし、機構アカウントで

ログインしてください。 ログイン方法については TACT トップ画面「TACT に関するお知らせ」「【各種案内】」 「・ログインについて」をご覧ください。

- (3) ①左メニューの「メンバーシップ」をクリックし、②上部タブー番右の「参加可能な 講義サイト」をクリックすると、現在、参加可能なサイトが表示されます。③検索ウイ ンドウで「公的資金」または「public funds」を入れて検索して頂くか、③'サイトー 覧から「公的資金の使用に係る e-Learning (岐大学生用 2024) /e-Learning Tutorial for the Appropriate Use of Public Funds (for Students at GU)」を探してください。
- (4) ④表示された講義サイト名の欄に「参加」というリンクがあるので、ここをクリック してください。
- ※「コンプライアンス教育・研究倫理教育(名大学生用 2024)」のサイトと間違えない ようにしてください。

| <ul> <li>● ホーム ∨ ★</li> <li>● ダッシュボード 1</li> <li>● メンバーシップ</li> <li>一 カレンダー</li> <li>● 授業資料 (リソース)</li> </ul> | <ul> <li>              ★ メンバーシップ             ②             「受講可能な講義             *             ②</li></ul> | を<br>ナイ<br>金」<br>選択 | クリック<br>ト」のタブをクリック<br>または「public funds」と入                                                                       |
|----------------------------------------------------------------------------------------------------|----------------------------------------------------------------------------------------------------|---------------------|----------------------------------------------------------------------------------------------------|
| ♥ お知らせ                                                                                                    | 諸義サイト』                                                                                                    | Action              | 12203                                                                                                    |
| ◎ 設定                                                                                                    | レジリエンス (2023年度)                                                                                           | 参加                  | ※本講習会は2024年3月上旬に終了します。レジリエンス・トレーニングセミナー"折れない心"の育て方 講                                                            |
| アカウント                                                                                                    | 中国語会話入門 初級・中級編                                                                                            | 参加                  | ※本講習会は2024年3月上旬に終了します。中国語会話入門この講座は中央図書館サポートデスクの中国語ス                                                             |
| ■ 损集并值                                                                                                    | 信号伝送検出理論特論(2023年度賽/火1限)                                                                                   | 参加                  | [2023/03/10]信号伝送検出理論特論(2023年度春/火 1 限)/Advanced Lecture on Signal Tr (詳細)                                        |
|                                                                                                    | 全学教育科目 追試驗受驗願                                                                                             | 参加                  | A MANAGEMENT TANÀNA MENANDRA DI A TAONA DI ANNA DI ANNA DI ANNA DI ANNA DI ANNA DI ANNA DI ANNA DI ANNA DI ANNA |
|                                                                                                    | 全学教育科目」履修登録修正願                                                                                            | 數加                  | ④ 「参加」をクリック 🔹                                                                                                   |
|                                                                                                    | 公的資金の使用に係るe-Learning(岐大学生用2023-1)                                                                         | 参加                  | 現在準備中です。本稼働までアクセスしないでください。/ Currently under preparation. Please d (評論                                           |
|                                                                                                    | 卒論講座 (2023年度)                                                                                             | 参加                  | ※木講習会は2024年3月上旬に終了します。準備編(費学明)・広道編(秋学期)今年度の「卒論講座」は考院生ス( 評価)                                                     |
|                                                                                                    | 図書館DB vs Google Scholar / Library Database vs Google Scholar(2023年度)                                      | 参加                  | ※本購習会は2024年3月上旬に終了します。「図書館DB V.S. Google Scholar 〜図書館のデータベースを研                                                  |
|                                                                                                    | 大学生の学び方 一高校での勉強とは何がどう違うのかー(2023年度)                                                                        | 参加                  | ※本講座は2024年3月上旬に終了します。セミナー「大学生の学び方-高校での勉強と何がどう違うのか-」日                                                            |
|                                                                                                    | 岐阜大学_組換えDNA実験教育訓練                                                                                         | 鼓加                  |                                                                                                    |
|                                                                                                    | 意外と知らない?実験データの適切な評価方法(2023年度)                                                                             | 参加                  | ※本講習会は2024年3月上旬に終了します。理系学生なら必ず行う実験とその評価。しかし、実験データの過                                                             |
|                                                                                                    | 教職課程                                                                                                    | 参加                  | [2023/03/02]教職課程(2023年度通年(春秋)/その他)/教職課程(2023.Full-year course(Sp (詳細)                                           |
|                                                                                                    | 文献の探し方/各帜排屋学术论文的宣统方法/How to Search for Scholarly Articles(2023年度)                                         | 戲加                  | 文献の探し方 [TACT]<br>※本講習会は2024年3月上旬に終了します。 はじめて名大で学術論文を検索する方向けに、文献… (298)                                          |
|                                                                                                    | 海外渡航準備セミナー(9999年度未確定/その他)                                                                                 | 参加                  | 海外渡航予定のみなさんに向けて、海外渡航出発前に十分な準備ができる技能(例えば、研修先の国情を調査                                                               |
|                                                                                                    | (2023年度利用希望者用その1) トレーニングルーム利用のためのe-learning/ E-learning for using Training Room in 2023_No.1              | 参加                  | [2023/03/09]トレーニングルーム (Training room) 利用のためのe-learning 1(2023年度未確 (詳細)                                          |
|                                                                                                    | search Search                                                                                             |                     | [≮] (≮) Sho<br>View                                                                                             |

(5)上部のタブ、もしくはメンバーシップ内「参加中の講義サイト」に「公的資金の使用 に係る e-Learning (岐大学生用 2024) /e-Learning Tutorial for the Appropriate Use of Public Funds (for Students at GU)」が追加されます。このタブをクリックすると講 習の E-ラーニングページになります。トップページの「受講の手順」をお読みの上、受 講してください。

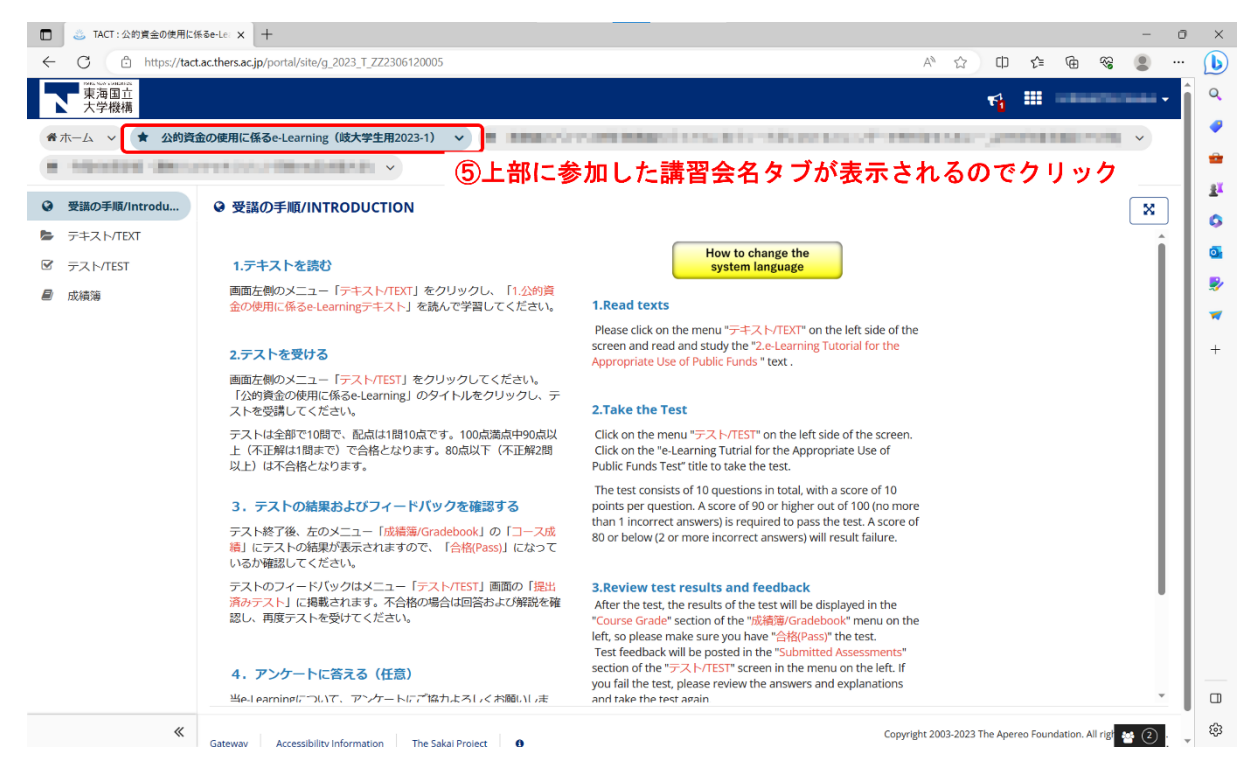